## **DirectShow alkalmazások laboratóriumi gyakorlat** 2009. március 18.

Telepítse az ingyenes GraphEdit és FFDShow programokat és különböző filtereket tartalmazó ACE Mega CoDecS Pack 6.03 csomagot. Példa a forrásra: <u>http://www.letoltokozpont.hu/letoltes\_file.php?k=15&a=182</u>

Tömörítse futtassa értelem szerint.

1. Indítsa el a GaphEdit programot. Építsen gráfot médiafájl lejátszására. Kezdje a **File** menü **Render Media File** vagy **Render URL** paranccsal.

Példagráf:

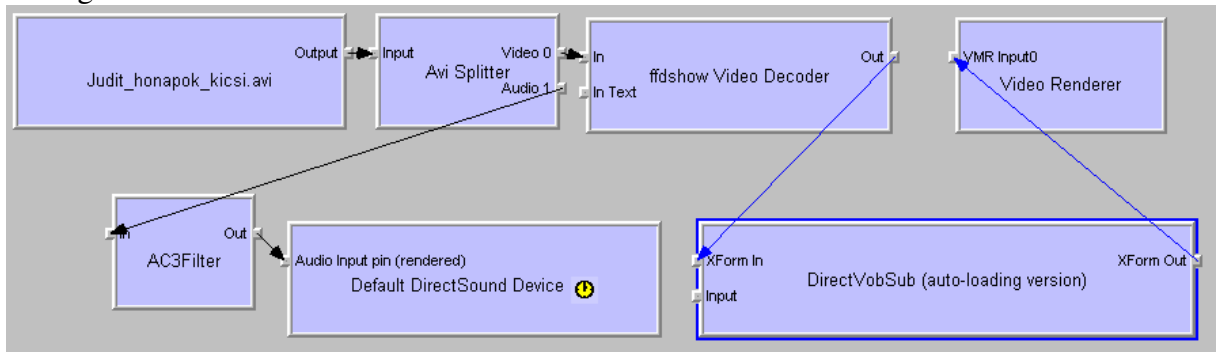

Próbálja lejátszani. Próbálja ki a Video Decoder filterben a kép tulajdonságok állításával a képre gyakorolt hatást. Tanulságos, ha a változtatást csak a jobb félképen hajtja végre. Példa:

| fdshow Video Decoder P   fldshow Wiscellaneous   Vágás Denterlacing   Logoaway Utófeldolgozás   2 Vi feb Událonság DeBand   Szintek Szintek   Sintés & ZCS Elesités   Worpharp Oscaler szűrő   Zaj Méret & arány   Bröders Bedilkások | default Control Control Contr |
|----------------------------------------------------------------------------------------------------|----------------------------------------------------------------------------------------------------|
| Megjelenítések<br>DCT<br>Bitmap overlay<br>Képlopás<br>Felíratok<br>Text<br>Rehti<br>Reset order                                                                                                    | Colorize: strength: 0                                                                                                    |

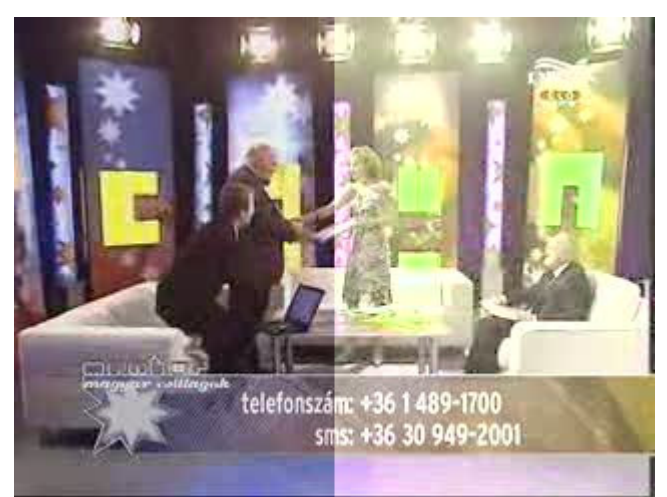

Írja le tapasztalatait a jegyzőkönyvbe.

2. Próbálja ki az AC3 Filter System részében az Audio/Video sync állítás hatását beszélő embert tartalmazó videofelvételen. Mekkora időelcsúszást (lipsync) érez zavarónak a kép és a hang között pozitív és mekkorát negatív irányban? Írja le tapasztalatait a jegyzőkönyvbe.

3. Olvasson be és rendereljen egy beszédjelet tartalmazó hangfájlt. Példagráf:

| Output<br>hugyosjozsikabare.wav | input pin output<br>Wave Parser | In Out # | in0 out0 | Audio Input pin (rendered)<br>Default DirectSound Device ( |
|---------------------------------|---------------------------------|----------|----------|------------------------------------------------------------|
|                                 |                                 |          |          |                                                            |

Próbálja ki a lejátszást. Próbálja ki az AC3Filter tulajdonságainak változtatásával a különböző hangrendszereket.

Próbálja ki az I3DL2Reverb filterrel a különböző helyiségek hangterének utólagos utánzását a felvételen.

Példa:

| r erau.                               |                                                          |
|---------------------------------------|----------------------------------------------------------|
| I3DL2Reverb Properties                |                                                          |
| I3DL2-zengetés                        |                                                          |
| Helyiség: 1000 0                      | Zengetés: 1030                                           |
| -10 000 0<br>Helyiség N <u>E</u> :    | petés <u>k</u> ési.: 0.011 0 .1                          |
| Hglyiség csill. görb.: 0.000          | Szórógás: 100.000                                        |
| .1   20     Késleltetési idő:   1.490 | Sürüség: Kis szoba<br>Koncertterem                       |
| .1   .2     Késjeltetés NF:   0.540   | Köfolyosó<br>Köfolyosó<br>Közepes szoba<br>Közepes terem |
| -10 000 1000<br>⊻isszaverődés: -370   | Minőség: Nagy szoba<br>Nagy terem<br>Nappali<br>Parkoló  |
| Vjeszav. késl: 0.007                  | Előre Sikátor V<br>megadott Fürdőszoba V                 |
|                                       |                                                          |
| OK Close Apply Help                   |                                                          |

Írja le tapasztalatait a jegyzőkönyvbe.

Tartalmazza a jegyzőkönyv a szokásos adatokat, a gráfok képét és a tapasztalatokat. A jegyzőkönyvet <u>takacs.gyorgy@itk.ppke.hu</u> címre küldjék, tárgya DirectShow legyen!

## Jó mérést!